## MP3ファイルを保存する

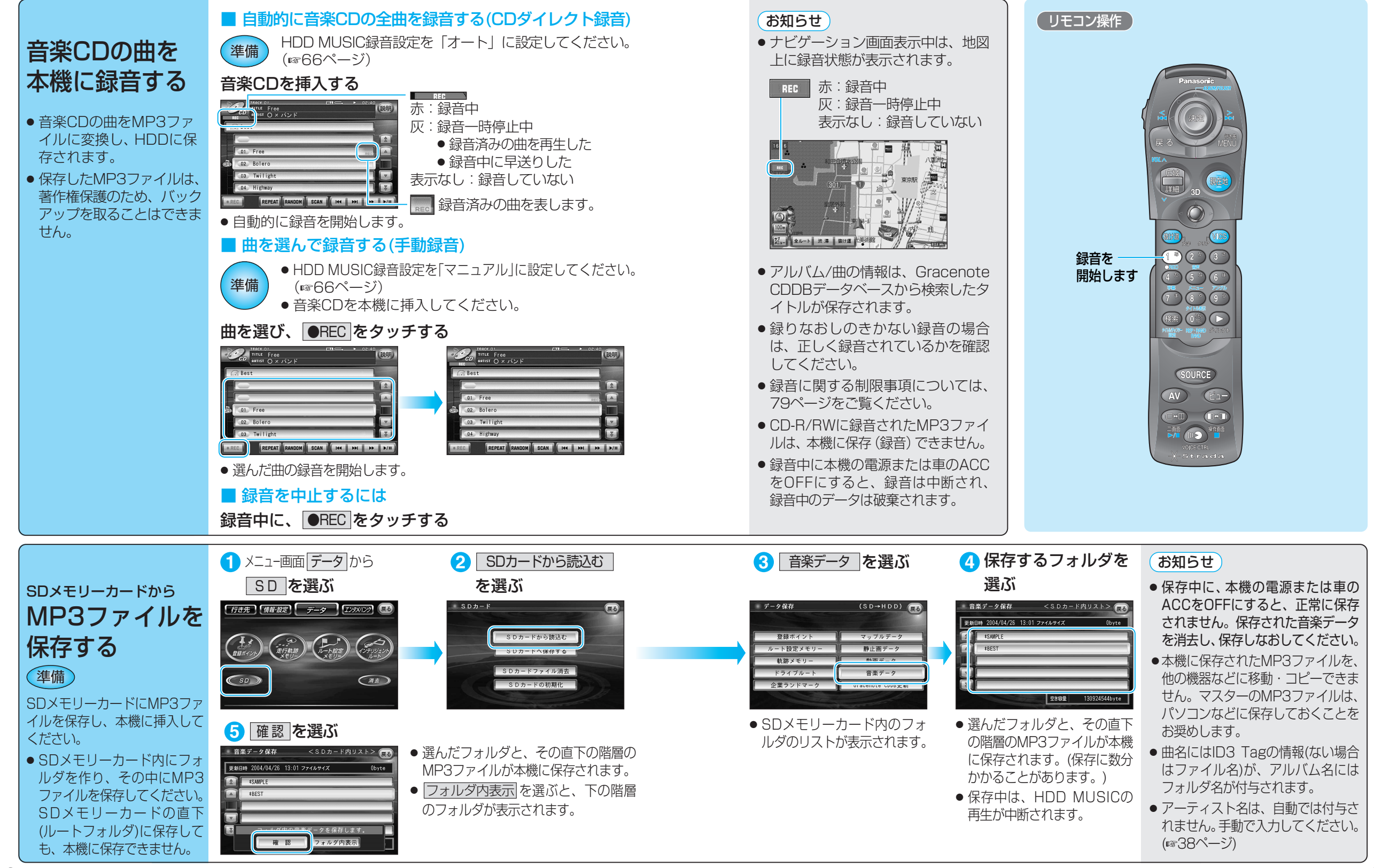